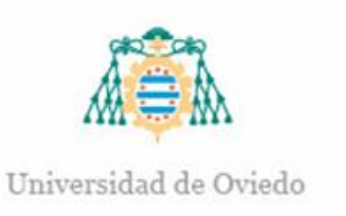

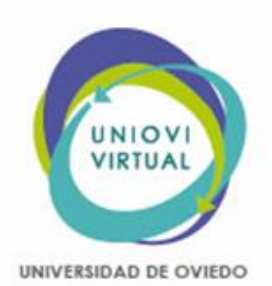

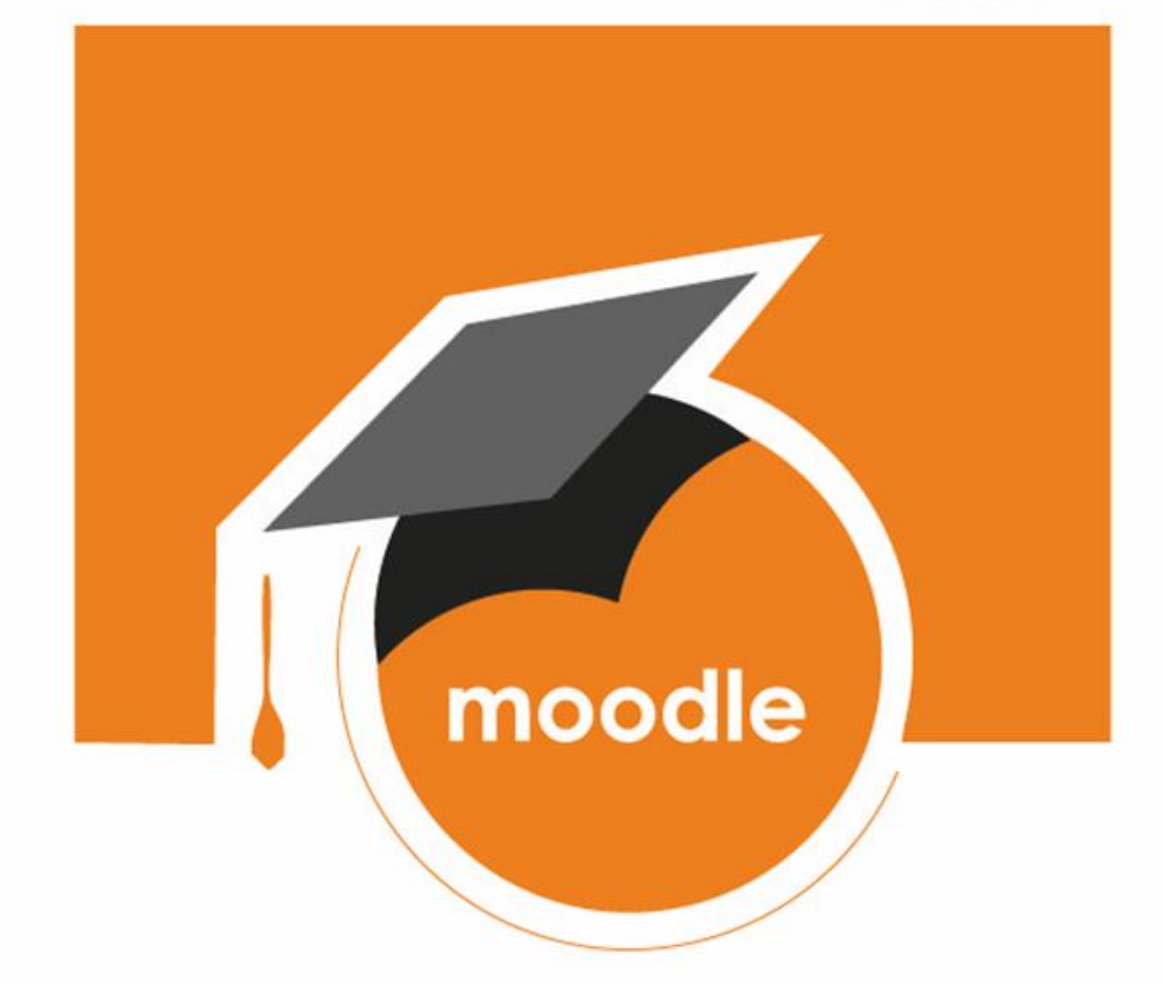

Cómo ocultar la calificación de una Tarea a los estudiantes hasta una fecha específica

# CENTRO DE INNOVACIÓN DOCENTE

Accedemos a la pestaña Calificaciones y en el desplegable seleccionamos la opción Configuración de calificaciones

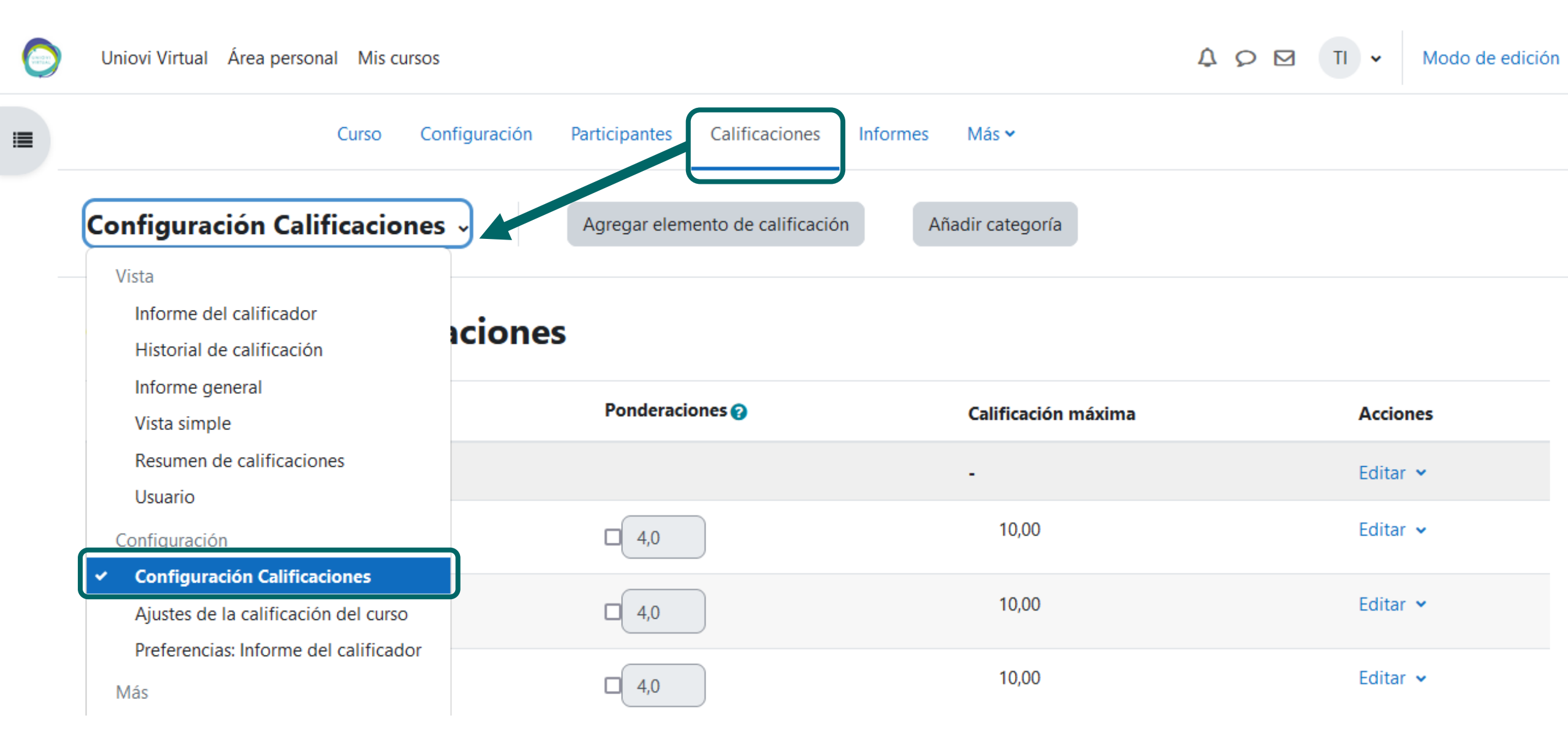

En la Tarea para la que queremos modificar la fecha de presentación de las calificaciones pulsamos en **Editar** (1) y en el desplegable seleccionamos **Editar ajustes** (2).

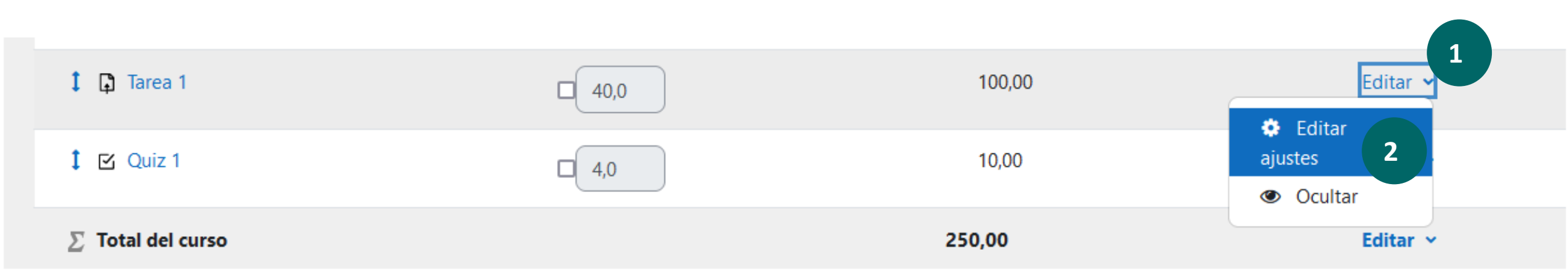

Guardar cambios

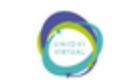

Uniovi Virtual Área personal Mis cursos

Curso Configuración Participantes Calificaciones Informes Más -

## Editar elemento de calificación

## Elemento de calificación

Accedemos a los ajustes para configurar el elemento de calificación y pulsamos en **Mostrar más**, para acceder a los ajustes de la fecha de presentación.

| Nombre del elemento                 | l          | Tarea 1                  |
|-------------------------------------|------------|--------------------------|
| Mostrar más<br>Tipo de calificación | <b>?</b> \ | /alor                    |
| Calif. máxima                       | 0          | 100,00                   |
| Calif. mínima                       | 0          | 0,00                     |
|                                     | (          | 🗋 Ocultar 👔              |
|                                     | C          | 🗌 Bloquear 😮             |
|                                     | (          | 🗋 Peso ajustado 💡        |
| Ponderación                         | 0          | 40,0                     |
|                                     |            | Guardar cambios Cancelar |

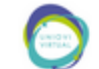

#### Elemento de calificación

En el campo **Ocultar hasta**, pulsamos en el cuadro **Habilitar** y modificamos la fecha en la que queremos mostrar la calificación a los estudiantes.

A continuación pulsamos en **Guardar cambios.** 

| Nombre del elemento          | Tarea 1                                                                                                    |
|------------------------------|----------------------------------------------------------------------------------------------------|
| Ver menos                    |                                                                                                    |
| Info elemento                | 8                                                                                                    |
| Número ID                    | 2                                                                                                    |
| Calificación para aprobar    | 0,00                                                                                                    |
| Multiplicador                | 2 1,0000                                                                                                    |
| Compensar                    | 0,0000                                                                                                    |
| Modo de mostrar calificación | ∂ Valor por defecto (Real) \$                                                                                                    |
| Puntos decimales globales    | 2 Valor por defecto (2) ♦                                                                                                    |
| Ocultar hasta                | 19 \$   octubre   \$   2023 \$   00 \$   \$   \$   #   ₩   ₩   ₩   ₩   ₩   ₩   ₩   ₩   ₩   ₩   ₩   ₩   ₩   ₩   ₩   ₩   ₩   ₩   ₩   ₩   ₩   ₩   ₩   ₩   ₩   ₩   ₩   ₩   ₩   ₩   ₩   ₩   ₩   ₩   ₩   ₩   ₩   ₩   ₩   ₩   ₩   ₩   ₩   ₩   ₩   ₩   ₩   ₩   ₩   ₩   ₩   ₩   ₩   ₩   ₩   ₩   ₩   ₩   ₩   ₩   ₩   ₩   ₩   ₩   ₩   ₩   ₩   ₩   ₩   ₩   ₩   ₩   ₩   ₩   ₩   ₩   ₩   ₩   ₩   ₩   ₩   ₩   ₩   ₩   ₩   ₩   ₩   ₩   ₩   ₩   ₩   ₩   ₩   ₩   ₩   ₩   ₩   ₩   ₩   ₩   ₩   ₩   ₩   ₩   ₩   ₩   ₩   ₩   ₩   ₩ |
| Bloquear desde               | 13 ◆ octubre ♦ 2023 ◆ 12 ◆ 58 ◆                                                                                                    |
| Tipo de calificación         | 3 Valor                                                                                                    |

### Observamos que la actividad que tiene programada la fecha ocultar la calificación se muestra en color **gris**. Volverá a su estado en azul, cuando alcance la fecha para mostrar la calificación.

| 🗘 📮 Tarea 1       | 40,0                     | 100,00            | Editar 🗸 |
|-------------------|--------------------------|-------------------|----------|
| 1 🗹 Quiz 1        | Vista desde Configuracio | ón Calificaciones | Editar 🐱 |
| ∑ Total del curso |                          | 250,00            | Editar 🛩 |
| Guardar cambios   |                          |                   |          |

|    | Actividades sigilosas -    |    |                        |                        |                        |              |               |              |                       |
|----|----------------------------|----|------------------------|------------------------|------------------------|--------------|---------------|--------------|-----------------------|
| No | ombre / Apellido(s) 📤      | P  | 🗹 Autoevaluación 2 🗢 🖋 | 🗹 Autoevaluación 3 🗢 🖋 | 🗹 Autoevaluación 4 🗢 🖋 | 🐱 PRueba 🖨 🖋 | 📮 Tarea 1 🖨 🖋 | 🖞 Quiz 1 🗢 🥒 | ∑ Total del curso 🗢 🖋 |
| Т  | M Tecnico5<br>antenimiento | -  | -                      | -                      | -                      | -            | -             | -            | -                     |
| Т  | M Tecnico6<br>antenimiento | 83 | 0,00                   | 7,33                   | 4,00                   | -            | 75,00         | 1,83         | 96,00                 |
|    | Promedio general           | 83 | 0,00                   | Vista de               | sde el informe del o   | calificador  | 75,00         | 1,83         | 96,00                 |

Desde la vista de estudiante, también se le mostrará la Tarea en color Gris hasta que se alcance la fecha para mostrar la calificación.

| Tarea 1                | 66,67 %                                       | - 0–100 -                                                                          | 0,00 %                             |
|------------------------|-----------------------------------------------|------------------------------------------------------------------------------------|------------------------------------|
| CUESTIONARIO<br>Quiz 1 | Vista del calificac<br>– aris. indica aue tie | lor desde rol alumno donde la Tarea qu<br>ene establecida una fecha para mostrar l | ue aparece en -<br>la calificación |
|                        | gillo) mailea que de                          |                                                                                    | a canjicacien                      |
| Total del curso        |                                               | - 0–150 -                                                                          | -                                  |

| TAREA<br>Tarea 1       | 66,67 %                                                                                                    | 75,00 | 0–100 | 75,00 % | 50,00 % |  |
|------------------------|----------------------------------------------------------------------------------------------------|-------|-------|---------|---------|--|
| CUESTIONARIO<br>Quiz 1 | CUESTIONARIO<br>Quiz 1<br>Calificador del estudiante una vez superada la fecha de ocultación de calificaciones. |       |       |         |         |  |
| CÁLCULO TOTAL          |                                                                                                    |       | 0 450 |         |         |  |
|                        | -                                                                                                    | 96,00 | 0-150 | 64,00 % |         |  |